# ソフトウェアアップデート 簡易操作手順書

# ソフトウェアアップデート

## ソフトウェアアップデートについて

ソフトウェアアップデートとは、ネットワークに接続し てアップデートが必要かを確認し、必要に応じて更新 ファイルをダウンロードし、インストールする機能です。 アップデートが必要な場合には、ステータスパーの (ソフトウェアアップデート)やドコモのホームページ にてご案内いたします。

ソフトウェアアップデートには、以下の内容などが含 まれます。本端末を安全でより快適にご利用いただく ため、必ず最新バージョンへのアップデートをお願い いたします。

- ・ 機能の向上や追加
- ・ 操作性の向上
- 品質改善
- セキュリティパッチの最新化

## お知らせ

・アップデートは、本端末に保存されたデータを残したまま行うことができますが、お客様の端末の状態 (故障・破損・水濡れなど)によってはデータの保 護ができない場合があります。必要なデータは事前 にバックアップを取っていただくことをおすすめします。ただし、バックアップが取れないデータがあ りますので、あらかじめご了承ください。

### 注意事項

- アップデートを行うと、以前のソフトウェアへ戻す ことはできません。
- アップデートの際、本端末固有の情報(機種や製造 番号など)が、自動的に当社のサーバーに送信され ます。当社は送信された情報を、ソフトウェアアッ プデート以外の目的には利用いたしません。
- Xi / FOMAでのパケット通信をご利用の場合、ダウンロードに通信料金は発生しません。
- パケット通信を利用したアップデートにはドコモ契約のドコモnanoOUMカードが必要です。なお、アップデートの内容によってはパケット通信を利用した場合、Spモードの契約が必要になる場合があります。
- インストール中は、電話の発信、着信、各種通信機能、 およびその他の機能を利用できません。
- インストール中は、すべてのキー操作が無効となり、 途中で中止することはできません。
- ・ アップデートが完了すると再起動がかかります。
- アップデートを行うと、一部の設定が初期化される ことがありますので、再度設定を行ってください。
- PINコードが設定されているときは、書換え処理後の再起動の途中で、PINコードを入力する画面が表示され、PINコードを入力する必要があります。
- アップデートに失敗し、一切の操作ができなくなった場合には、お手数ですがドコモ指定の故障取扱窓口までご相談ください。
- アップデート中に送信されてきたSMSは、SMSセンターに保管されます。

- アップデートには時間がかかることがあります。
- 以下の場合はアップデートができません。
  - 通話中
  - 圏外が表示されているとき
  - 親機としてテザリングをしているとき
  - 日付・時刻を正しく設定していないとき
  - 必要な電池残量がないとき
  - 本体メモリに必要な空き容量がないとき
  - 基本ソフトウェアを不正に変更しているとき
- 国際ローミング中にアップデートを行う場合は、 Wi-Fi接続(ドコモnanoUIMカード未挿入)で行っ てください。
- インストールを行う前に、すべてのアプリを終了してください。
- 本端末の電池残量がフル充電の状態で行ってください。
- アップデート中は電源を切らないでください。
- ダウンロード中は電波状態の良い所で、移動せずに 実行することをおすすめします。電波状態が悪い場 合には、アップデートを中断することがあります。
- アップデートが不要な場合は、「アップデートの必要 はありません。このままご利用ください。」と表示さ れます。
- アップデート可能期間については、ドコモのホーム ページをご覧ください。

## ソフトウェアをアップデートする

- アップデートは、お客様自身でインストールを実行 していただく必要がございます。
  ステータスパーを下にドラッグまたはスワイブして、 通知パネルを開く ▶ 通知をタップ ▶「インストー ル」
- 自動ダウンロード設定を変更する場合、ホーム画面で「アブリ」▶「設定」▶「システム」▶「更新センター」▶「ソフトウェアアップデート」▶「自動ダウンロード/自動更新」の●をタッブします。
- 「自動ダウンロード/自動更新」の●を●にした場合、「ステータスパーにアイコンが表示されない場合」の操作を行ってください(P3)。

ステータスバーにアイコンが表示されない場合

以下の操作でアップデートを実行できます。

- ホーム画面で「アブリ」▶「設定」▶「シス テム」▶「更新センター」▶「ソフトウェア アップデート」▶「今すぐ更新」
  - 更新ファイルがある場合、ダウンロードが開始 します。
- 2 インストールを開始するメッセージが表示 されたら「OK」/「インストール」

• インストールが開始します。

### アップデートの実施についての確認画面が 表示される場合

- アップデートの内容によっては「今すぐ更新」をタッ プ後、アップデートの実施について確認画面が表示 されます。
- 確認画面が表示されたら、1、2の手順に従ってください。

## 実施方法を選択する

- 「今すぐ実施(Wi-Fiのみ)」:Wi-Fi<sup>®</sup>接続により、 即時に更新ファイルをダウンロードします。
- 「予約して実施(Wi-Fi/Xi)」:Wi-Fi<sup>®</sup>接続または Xi / FOMA<sup>\*</sup>により、自動的に予約された時刻 に更新ファイルをダウンロードします。
  - ※ Xi / FOMAによるダウンロードができない 場合、「予約して実施(Wi-Fiのみ)」と表示 されます。spモードを設定されていない場合 は、「予約して実施(Wi-Fiのみ)」をタップ してもアップデートを実行できません。Wi-Fi<sup>®</sup>接続をご利用ください。
- 2「ダウンロードしてインストール」または 「ダウンロードのみ」のどちらかを選択す る
  - 「ダウンロードしてインストール」:ダウンロー ド売了後、自動でインストールが実行されます。
    「OK」をタップしない場合でも、約10秒後に インストールが実行されます。
  - 「ダウンロードのみ」:更新ファイルのダウンロードが完了しても、自動でインストールは実行されません。インストールする場合、お客様がインストールする場合、お客様がインストールを実行する必要があります。

## お知らせ

- 本端末のソフトウェアが最新の場合には、「アッ プデートの必要はありません。このままご利用 ください。」と表示されます。
- ダウンロードの途中で中止すると、それまでダウンロードしたデータは最長14日間保持されます。ダウンロードを再開する場合は、通知パネルの (ダウンロードが中断されました)から再開できます。
- ・「予約して実施(Wi-Fi/Xi)」を選択した場合、 ダウンロードの時刻は自動的に設定されます。 開始時刻の変更はできません。自動で設定され た時刻にダウンロードされたくない場合は、「ソ フトウェアアップデート」▶「戻る」をタップし た後、「今すぐ実施(Wi-Fiのみ)」を選択して 更新ファイルをダウンロードしてください。

# アプリのアップデート

- ★ アッブデート後、アブリのアッブデートがあるかどうかをご確認ください。アブリのアッブデートを行わないと動作が不安定になることや、機能が正常に動作しなくなることがあります。必ず最新バージョンへのアップデートをお願いいたします。
  - 通知アイコンからアップデートする アップデート完了後、本端末が再起動し、通知ア イコン Ⅰ (アップデートを完了しました)が表示 されます。
    - ステータスパーを下にドラッグまたはスワイブし て、通知パネルを開く▶「アップデートを完了し ました」▶ 画面の指示に従って操作し、アップ デートー覧でアプリのアップデートを行ってくだ さい。
  - Playストアからアップデートする ホーム画面で「Playストア」▶ = ▶ 「マイアプリ &ゲーム」より各アプリのアップデートを行って ください。
- ★ 各アプリのOSバージョン対応状況については、ア プリの提供元へご確認ください。